### **DWM3001CDK Quick Start Guide**

### Introduction

The Qorvo® DWM3001CDK is a certified development kit to evaluate the capabilities of the low cost Qorvo® UWB & Bluetooth Low Energy module DWM3001C.

DWM3001C module contains a Qorvo® DW3110 non-PDoA UWB transceiver and a Nordic® nRF52833 SoC.

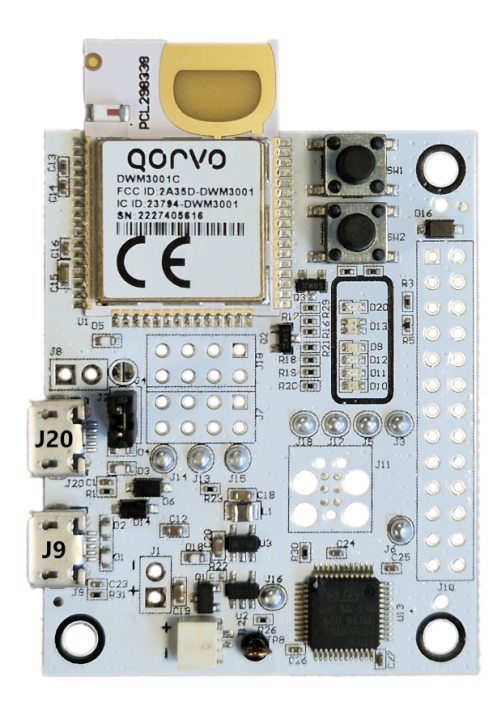

Fig. 1.1: DWM3001CDK board

More details about DWM3001CDK board can be found on Qorvo® website on DWM3001CDK page<sup>1</sup> and DWM3001C page<sup>2</sup>.

<sup>&</sup>lt;sup>1</sup> https://www.qorvo.com/products/p/DWM3001CDK

<sup>&</sup>lt;sup>2</sup> https://www.qorvo.com/products/p/DWM3001C

### **Required Tools**

#### **Hardware Tools**

Development kit board is equipped with Segger J-Link OB (on-board programmer), no additional hardware tool is needed to flash the device.

#### Software Tools

To flash the development kit, you can to use the Segger J-Flash Lite<sup>3</sup>, which is a component of the **J-Link Software and Documentation Pack**. Follow the instructions below to download and install J-Flash Lite:

- 1. Go to the Segger downloads page<sup>4</sup>.
- 2. Choose the latest version of the J-Link Software and Documentation Pack which is compatible with your operating system.
- 3. Download and execute the installer, then follow the installation procedures.
- 4. Once the software is installed, you can proceed with flashing your development kit.

### Flashing the development kit

Warning: DWM3001CDK boards are not shipped preprogrammed. UCI version needs to be flashed to continue.

- 1. To flash the board, connect a micro-USB cable to the board (J9 USB connector shown in the figure *DWM3001CDK board*.)
- 2. Locate the JFLashLite tool in your installation directory (e.g. C:\Program\_Files\SEGGER\FlashLite.exe in Windows or /usr/bin/JFlashLite in Ubuntu) and launch the application.

**Note:** When you connect the development kit for the first time, you may be prompted to update firmware of the on-board programmer. Please approve the update by clicking **OK** and wait for the update to complete.

 Upon starting JFlashLite, the Device and Interface selection dialog will appear. Select NRF52833\_xxAA device by clicking on "..." button. On the right side of dialog window, select SWD Interface with clock speed of 4000 kHz. Click OK to proceed.

| SEGGER J             | -Flash Lite V7.94j | – ×        |
|----------------------|--------------------|------------|
| Device NRF52833_XXAA | SWD                | <u>0</u> K |

Fig. 1.2: Select CPU settings.

4. Next, select the firmware file you wish to flash onto the board. Click the "…" button to browse for the firmware (e.g. DW3\_QM33\_SDK/Binaries/DWM3001CDK-DW3\_QM33\_SDK\_UCI-FreeRTOS.hex). After selecting the file, click Program Device to start the flashing process.

<sup>&</sup>lt;sup>3</sup> https://wiki.segger.com/J-Flash\_Lite

<sup>&</sup>lt;sup>4</sup> https://www.segger.com/downloads/jlink/

# QOrvo

**Note:** To evaluate the board with the Qorvo One TWR GUI application please ensure that you flashed the **UCI** hex file.

| SEC                                                                              | GGER J-Flash Lite V7.       | 94j – ×                         |
|----------------------------------------------------------------------------------|-----------------------------|---------------------------------|
| File Help<br>Target<br>Device<br>NRF52833_XXAA<br>Data File (bin / hex / mot / s | Interface<br>SWD<br>srec /) | Speed<br>4000 kHz<br>Erase Chip |
| [                                                                                | Program Device              | X                               |
| Log                                                                              |                             |                                 |

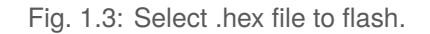

5. Once the progress bar is completed, the device has been successfully flashed. Perform a power cycle by disconnecting and reconnecting the power supply to reset the board. Your device should be now ready to use.

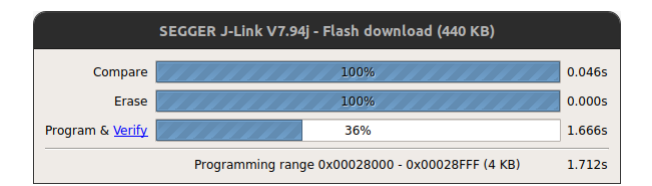

Fig. 1.4: Programming progress window.

### DWM3001CDK Setup

Connect the DWM3001CDK board to a PC beside an AoA-capable board (such as Qorvo® QM33120WDK1 AoA system) using micro-USB cables.

Note: Make sure that the antennas face each other during the evaluation.

### **Ranging and AoA Evaluation**

Install **Qorvo One TWR GUI** evaluation software included in the package and start the application. Please check *Qorvo Software License* and click **Next** if you agree to the terms and conditions.

| Warning:                                                                                          |
|---------------------------------------------------------------------------------------------------|
| If you got the error:                                                                             |
| dlopen(): error loading libfuse.so.2                                                              |
| Install libfuse2 using the following commands:                                                    |
| sudo apt update                                                                                   |
| sudo apt install libfuse2                                                                         |
| <ul> <li>On Ubuntu 20.04, you may also need to install qt5-default:</li> </ul>                    |
| sudo apt update                                                                                   |
| sudo apt install qt5-default                                                                      |
| <ul> <li>On Ubuntu 22.04 &amp; Ubuntu 24.04, you may also need to install qtbase5-dev:</li> </ul> |
| sudo apt update                                                                                   |
| sudo apt install qtbase5-dev                                                                      |

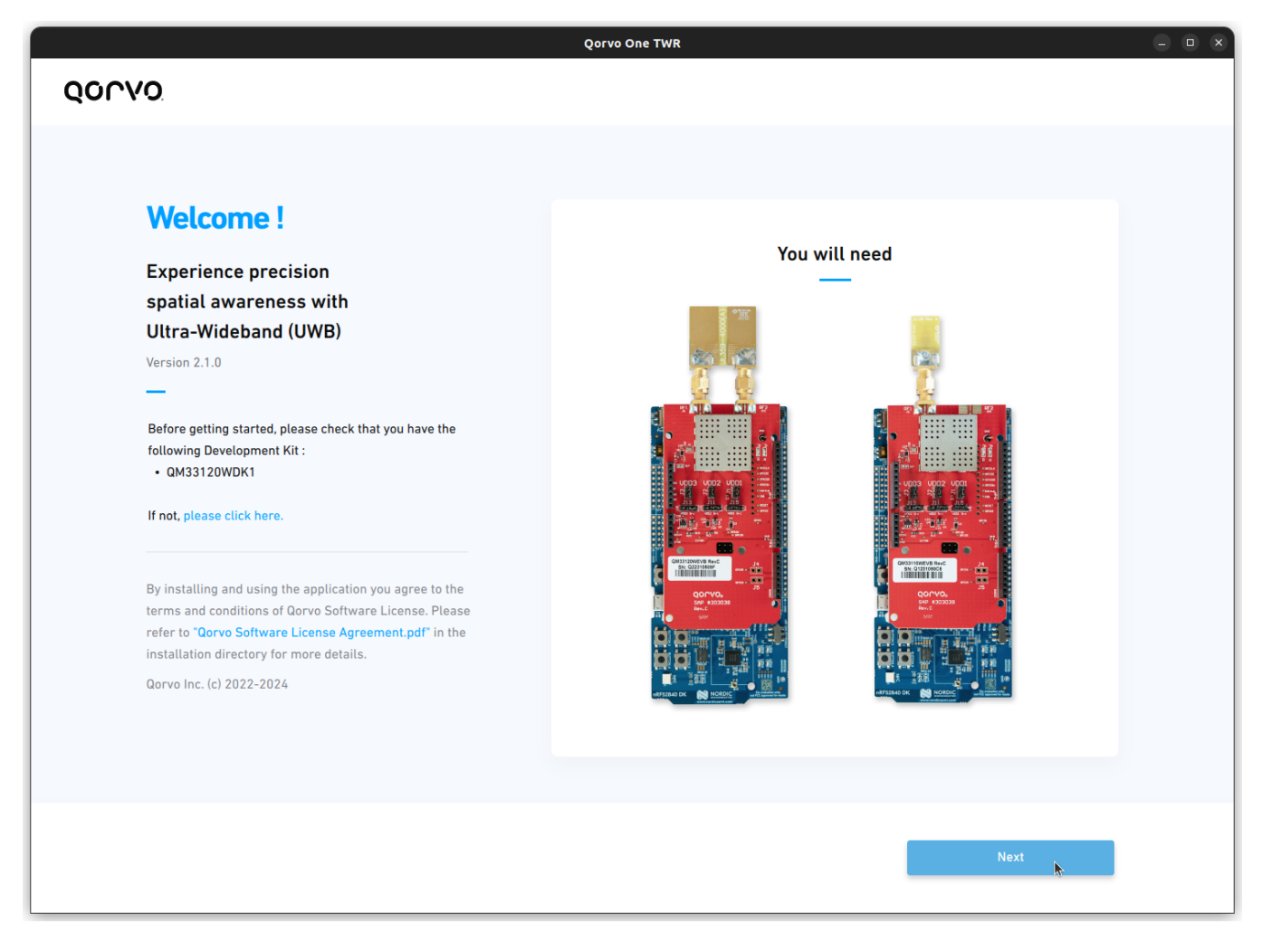

Fig. 1.5: Welcome screen

The boards will be detected and displayed on the main screen.

|        |      |                             |     | Qorvo One TWR |                      |                      | - • × |
|--------|------|-----------------------------|-----|---------------|----------------------|----------------------|-------|
| QORVO  | ).   |                             |     |               |                      |                      | ٥     |
| < Back |      |                             |     |               |                      |                      |       |
|        | FiRa | Configuration               |     |               |                      | Configure            |       |
|        | ۲    | Selected 2 / 2              | AoA | FW Version    | Initiator            | Device Configuration |       |
|        | ۲    | <b>Noded3932</b> DW31103932 |     | 1.0.0         | 0                    | Configure            |       |
|        | ۲    | <b>Node63438</b> DW31103438 |     | 1.0.0         |                      | Configure            |       |
|        |      |                             |     |               |                      |                      |       |
|        |      |                             |     |               |                      |                      |       |
|        |      |                             |     |               |                      |                      |       |
|        |      |                             |     |               |                      |                      |       |
|        |      |                             |     | Rest          | ore Default Settings | Save and start       |       |

Fig. 1.6: Boards detection

#### **FiRa Configuration**

Use **FiRa Configuration** button to setup the ranging parameters. A new window will appear, allowing you to modify various FiRa settings, such as **UWB Channel** or **Ranging duration**.

| Session ID                        | 0x000002A       | Ranging Frame (RFRAME) | SP3                |
|-----------------------------------|-----------------|------------------------|--------------------|
| Measurement scheme 🚯              | DS-TWR-deferred | vendor ID              | 0x0708             |
| Peer mode                         | One-to-Many     | Static STS config      | 0x060504030201     |
| Pulse Repetition Freq. (PRF)      | BPRF            | Vupper64               | 0x0605040302010708 |
| UWB Channel                       | 9               | Ranging round hopping  |                    |
| SFD (i)                           | 2               | Report angle           | -                  |
| Frame preamble code               | 9               |                        |                    |
| Ranging duration (ms)             | 200             |                        |                    |
| Slot duration (ms)                | 2               |                        |                    |
| Num. of slots in ranging rounds 🕠 | 25              |                        |                    |
|                                   |                 |                        |                    |
|                                   |                 |                        |                    |

Fig. 1.7: FiRa configuration

Apply desired setting and click **Save** button. You can also use **Reset all Configuration** to restore the default values.

### QOCVO

#### **Device configuration**

To setup the device parameters of each board, click the **Configure** button located in the **Device Configuration** column. A new window will appear, allowing you to modify various device settings, such as **TX Power** or **Antenna delay**.

| DW3110 (0xdeca0302)   | Import Calibration                                                                                      | Export Calibration 1                                                                                                    |
|-----------------------|----------------------------------------------------------------------------------------------------|----------------------------------------------------------------------------------------------------|
| 0x474d3932            | Automatic address definition 🔅                                                                          | •                                                                                                    |
| 1.0.0                 |                                                                                                    |                                                                                                    |
| Max: 0x0000000 $\sim$ |                                                                                                    |                                                                                                    |
| Jolie non AoA         |                                                                                                    |                                                                                                    |
| 16405                 |                                                                                                    |                                                                                                    |
| Standard $\lor$       |                                                                                                    |                                                                                                    |
|                       |                                                                                                    |                                                                                                    |
|                       |                                                                                                    |                                                                                                    |
|                       | DW3110 (0xdeca0302)<br>0x474d3932<br>1.0.0<br>Max: 0x00000000 ~<br>Jolie non AoA<br>16405<br>Standard ~ | DW3110 (0xdeca0302)   0x474d3932   Automatic address definition   1.0.0   Max: 0x00000000   Jolie non AoA   16405   Standard |

Fig. 1.8: Device configuration

To ensure optimal ranging performance, the board's UWB chip requires calibration.

To understand calibration settings, refer to the **Calibration and Configuration** section in **DW3000 QM33 SDK Developer Manual**. However, to quickly evaluate the system you can use preset settings provided in the SDK.

#### Note:

- Configuration and calibration settings are non-volatile, they are retained after power cycle or firmware update.
- If you perform a Non-Volatile Memory (NVM) erase, such as a chip erase, it is crucial to reapply calibration and configuration to the device.

**Warning:** It is mandatory to perform the configuration procedure of the UWB chip when the development kit is used for the first time or when the SDK is upgraded to a higher version since the compatibility of the calibration data from one firmware version to another is not guaranteed.

To load the calibration, click the Import Calibration button.

#### In the new dialog, select appropriate calibration file:

DW3\_QM33\_SDK\_1.0.0/Tools/uwb-qorvo-tools/scripts/device/load\_cal/calib\_files/ DWM3001CDK/dual-hoe\_non\_aoa.json

|                    | Please choose a file                 |           | ×           |
|--------------------|--------------------------------------|-----------|-------------|
| Look in:           | home/qorvo/DW3_Qfiles/DWM3001CDK 💌 🖑 | ~> ^      | 📔 🎞 🔳       |
| Compute            | er Name 🔺                            | Size      | Туре        |
|                    | 🔯 dual-hoe_non_aoa.json              | 363 bytes | json File   |
|                    |                                      |           |             |
| File <u>n</u> ame: | dual-hoe_non_aoa.json                |           | <b>Open</b> |
| Files of type:     | *.json                               | •         | Cancel      |

Fig. 1.9: Device calibration file

Press **Save** button in **Device configuration** window to apply configuration and calibration. When calibration has changed, saving may take up to 10 seconds.

# QOCVO

### **TWR Ranging**

Press Save and start to start the ranging experience.

|     |       |              |      |            |        |       | (         | Qorvo On | ie TWR |                   |     |       |   |              |                         |                |      | - • ×     |
|-----|-------|--------------|------|------------|--------|-------|-----------|----------|--------|-------------------|-----|-------|---|--------------|-------------------------|----------------|------|-----------|
| QO  | Real  | Time Locatio | on T | Frend Over | r Time | Locat | e My Devi | ce       |        |                   |     |       |   |              |                         |                |      | Ø         |
|     |       |              |      |            | -      | -     |           |          | V      |                   | ÷   |       | ÷ |              |                         |                |      |           |
| ≣   | <br>0 |              |      |            |        |       |           |          | -      |                   |     |       |   |              |                         |                |      |           |
| ٢   |       |              |      |            |        |       |           |          |        | No                | deo | d3932 |   |              |                         |                |      |           |
| 660 |       |              |      |            |        |       |           |          |        | <b>D</b> irection | n   | 0.590 | ) |              |                         |                |      |           |
| Ð   |       |              |      |            |        |       |           |          |        |                   |     |       |   |              |                         |                |      |           |
| #   |       |              |      |            |        |       |           |          |        |                   |     |       |   |              |                         |                |      |           |
| ⊳   |       |              |      |            |        |       |           |          |        |                   |     |       |   |              |                         |                |      |           |
| Ū   |       |              |      |            |        |       |           | •        |        |                   |     | •     |   |              | •                       |                |      |           |
|     |       |              |      |            |        |       |           |          |        |                   |     |       |   |              |                         |                |      |           |
|     |       |              |      |            |        |       |           |          |        |                   |     |       |   |              |                         |                |      |           |
|     |       |              |      |            |        |       |           |          |        |                   |     |       |   |              |                         |                |      |           |
|     |       |              |      |            |        |       |           |          |        |                   |     |       |   |              |                         |                |      |           |
|     |       |              |      |            |        |       |           |          |        |                   |     |       |   |              |                         |                |      |           |
|     |       |              |      |            |        |       |           |          | 0      |                   |     | 0     |   |              |                         |                |      | $\square$ |
|     |       |              |      |            |        |       |           |          |        |                   |     |       |   | Disp<br>Size | lay size :<br>: 50 × 50 | 900 × 65<br>cm | 0 cm | -         |

Fig. 1.10: Real Time Location

#### Auto Calibration

The Qorvo One TWR GUI software provides an auto calibration feature that simplifies the calibration process on the development boards. This feature automatically adjusts the antenna delay and the PDoA offset in the NVM of the MCU.

**Note:** As antenna delay and PDoA offset values are stored in a specific section of the NVM, they are retained after power cycle or firmware update.

It is highly recommended to perform auto calibration as it improves distance and AoA performances.

Click on the Auto Calibration button located in the left bar.

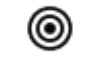

Fig. 1.11: Auto calibration icon

A new tab will appear, listing the different devices.

|                                       |             |                   |                    |          | Qorv     | vo One T\ | WR |   |   |     |   |                     |                                     |        |    | - • × |
|---------------------------------------|-------------|-------------------|--------------------|----------|----------|-----------|----|---|---|-----|---|---------------------|-------------------------------------|--------|----|-------|
| ୍ବତ                                   |             | Real Time Locatio | on Trend Over Time | Locate M | y Device |           |    |   |   |     |   |                     |                                     |        |    | Ø     |
| =                                     | Calibration |                   |                    |          |          |           |    |   |   |     |   |                     |                                     |        |    |       |
| 0                                     | Device name | ID                |                    |          |          |           |    |   |   |     |   |                     |                                     |        |    |       |
| L L L L L L L L L L L L L L L L L L L | Node0000    | 36500000          | Calibrate          |          |          |           |    |   |   |     |   |                     |                                     |        |    |       |
| Ē                                     | A Node0000  | 56500000          | Calibrate          |          | •        | •         | •  |   | 0 |     |   |                     | •                                   |        |    |       |
|                                       |             |                   |                    |          |          |           |    | 8 |   | . – | Ŀ | Node                | 00000                               |        | Ì. | •     |
|                                       |             |                   |                    |          |          |           |    | 0 |   | •   | D | lirection<br>5°     | Range (m)<br><b>1.92</b>            | 2      | •  |       |
|                                       |             |                   |                    |          |          |           |    |   |   | •   |   |                     |                                     |        | •  |       |
|                                       |             |                   |                    |          |          |           |    |   |   |     |   |                     |                                     |        |    |       |
|                                       |             |                   |                    | 1.1      |          |           |    |   |   |     |   |                     |                                     |        |    |       |
|                                       |             |                   |                    |          |          |           |    |   |   |     |   |                     |                                     |        |    |       |
|                                       |             |                   |                    |          |          |           |    |   |   |     |   |                     |                                     |        |    |       |
|                                       |             |                   |                    | 1.1      |          |           |    |   |   |     |   |                     |                                     |        |    |       |
|                                       |             |                   |                    |          |          |           |    |   |   |     |   |                     |                                     |        |    | +     |
|                                       |             |                   |                    | •        |          |           |    | 0 |   |     |   | Display<br>Size : 5 | <b>y size :</b> 600 :<br>50 × 50 cm | 650 cm |    | -     |

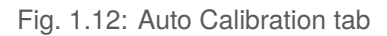

### QOrvo

Click on the **Calibrate** button of the device to calibrate. A new window will appear, explaining the auto calibration process.

**Note:** It is important to follow the instructions displayed in the window as precisely as possible to ensure improved performance.

|   |          |          |                  |             |          | <b>Ο</b> οιλο                                 | ne TWR                                                            |   |        |                        |                       |          |   | - • × |
|---|----------|----------|------------------|-------------|----------|-----------------------------------------------|-------------------------------------------------------------------|---|--------|------------------------|-----------------------|----------|---|-------|
| Q | 000      | 0.       | Real Time Locati | on Trend Ov | ver Time | Locate My Device                              |                                                                   |   |        |                        |                       |          |   | Ø     |
| 6 |          |          |                  |             |          |                                               |                                                                   | - |        |                        |                       |          |   |       |
| 1 | E Cal    | ibration |                  |             |          |                                               |                                                                   | × |        |                        |                       |          |   |       |
|   | Devi     | e name   | ID               |             |          | Calibra                                       | tion settings                                                     |   |        |                        |                       |          |   |       |
|   | <b>H</b> | Node0000 | 36500000         | Calibrate   |          | Set selected responder<br>positioned 2m apart | and initiator facing each other,<br>at 0°, then press "Calibrate" |   |        |                        |                       | •        |   |       |
| E | a 🔺      | Node0000 | 56500000         | Calibrate   |          |                                               | •                                                                 |   |        | •                      | •                     | •        |   |       |
| . | ++       |          |                  |             |          |                                               |                                                                   |   | Node . | 00000                  |                       | •        | • |       |
| Ŧ | #        |          |                  |             |          | (                                             | $\frown$                                                          |   | ction  | Range (m               | ,<br>5                | •        | • |       |
|   | Ð        |          |                  |             |          |                                               | • )                                                               |   |        |                        | -                     |          | • |       |
|   |          |          |                  |             |          |                                               |                                                                   |   |        | •                      | •                     |          |   |       |
|   |          |          |                  |             |          |                                               |                                                                   |   |        |                        |                       |          |   |       |
|   |          |          |                  |             |          | Distance (m)                                  | 1.950                                                             |   |        |                        |                       |          |   |       |
|   |          |          |                  |             |          | Angle                                         | 0°                                                                |   |        |                        |                       |          |   |       |
|   |          |          |                  |             |          |                                               |                                                                   |   | •      | •                      | •                     |          |   |       |
|   |          |          |                  |             |          | c                                             | alibrate                                                          |   |        | •                      |                       |          |   |       |
|   |          |          |                  |             |          | The calibration                               | n can take up 2 minutes                                           |   |        |                        |                       |          | • | +     |
|   |          |          |                  |             |          | · · ·                                         |                                                                   |   |        | Display :<br>Size : 50 | size : 600<br>× 50 cm | × 650 cm |   | -     |
|   |          |          |                  |             |          |                                               |                                                                   |   |        |                        |                       |          |   |       |

Fig. 1.13: Auto Calibration window

# QOrvo

Click on the **Calibrate** button to start the auto calibration. Once the auto calibration process is complete, the software will display a message indicating the success of the calibration.

|     |             |                    |                 | Qorvo One TWR                                                                    |                                  |           |                                          |       | - • × |
|-----|-------------|--------------------|-----------------|----------------------------------------------------------------------------------|----------------------------------|-----------|------------------------------------------|-------|-------|
| QO  |             | Real Time Location | Trend Over Time | Locate My Device                                                                 |                                  |           |                                          |       | ٢     |
|     |             |                    |                 |                                                                                  |                                  |           |                                          |       |       |
| ≣   | Calibration |                    |                 |                                                                                  | ×                                |           |                                          |       |       |
| 0   | Device name | ID                 |                 | Calibration setting                                                              | js                               |           |                                          |       |       |
| 000 | Node0000    | 36500000           | Calibrate 🔪     | Set selected responder and initiator fac<br>positioned 2m apart at 0°, then pres | ing each other,<br>s "Calibrate" |           |                                          |       |       |
|     | A Node0000  | 56500000           | Calibrate       |                                                                                  |                                  |           |                                          |       |       |
| ų.  |             |                    |                 |                                                                                  |                                  | = Nodo    | 00000                                    |       | •     |
| ₩   |             |                    |                 |                                                                                  |                                  | Direction | Range (m)                                |       |       |
| ۲   |             |                    |                 |                                                                                  |                                  | 3°        | 1.99                                     |       |       |
|     |             |                    |                 |                                                                                  |                                  |           |                                          |       |       |
|     |             |                    |                 |                                                                                  |                                  |           |                                          |       |       |
|     |             |                    |                 | Distance (m) 1.990                                                               |                                  |           |                                          |       |       |
|     |             |                    |                 | Angle 0°                                                                         |                                  |           |                                          |       |       |
|     |             |                    |                 |                                                                                  |                                  |           |                                          |       |       |
|     |             |                    |                 | Calibration Completed                                                            |                                  | • •       |                                          |       | •     |
|     |             |                    |                 | The calibration can take up 2 minu                                               | utes                             |           |                                          |       | +     |
|     |             |                    |                 |                                                                                  |                                  | Displ     | <b>ay size :</b> 600 × 6<br>: 50 × 50 cm | 50 cm | -     |
|     |             |                    |                 |                                                                                  |                                  |           |                                          |       |       |

Fig. 1.14: Auto Calibration completed

# QOCVO

The device will be marked as calibrated in the Auto Calibration tab.

|     |             |                   |                   |          | Qorv     | o One T\ | VR |   |   |   |           |                           |                        |        |   | - • |
|-----|-------------|-------------------|-------------------|----------|----------|----------|----|---|---|---|-----------|---------------------------|------------------------|--------|---|-----|
| QOI | <u>rvo</u>  | Real Time Locatio | n Trend Over Time | Locate M | y Device |          |    |   |   |   |           |                           |                        |        |   | Ø   |
|     |             |                   |                   |          |          |          |    | ÷ | ÷ |   |           |                           |                        |        | ÷ |     |
| ≣   | Calibration |                   |                   |          |          |          |    |   |   |   |           |                           |                        |        |   |     |
| ۲   | Device name | ID                |                   |          |          |          |    |   |   |   |           |                           |                        |        |   |     |
| 000 | Node0000    | 36500000          | Calibrate 🗸       |          |          |          |    |   |   |   |           |                           |                        |        |   |     |
|     | A Node0000  | 56500000          | Calibrate         | 1        |          |          | 0  |   |   | - |           |                           | 0                      |        |   |     |
| ĘΊ  |             |                   |                   |          |          |          | 0  |   |   |   |           |                           |                        |        |   |     |
| ₩   |             |                   |                   |          |          |          |    |   |   |   | Direction | le000<br>Rang             | 00<br>je (m)           |        |   |     |
| ۲   |             |                   |                   |          |          |          |    |   |   |   | -1°       | 1.                        | 98                     |        |   |     |
|     |             |                   |                   |          |          |          |    |   |   |   |           |                           |                        |        |   |     |
|     |             |                   |                   |          |          | •        | 0  |   |   |   |           | •                         | 0                      |        |   |     |
|     |             |                   |                   |          |          |          | 0  |   |   |   |           |                           | 0                      |        |   |     |
|     |             |                   |                   |          |          |          |    |   |   |   |           |                           |                        |        |   |     |
|     |             |                   |                   |          |          |          |    |   |   |   |           |                           |                        |        |   |     |
|     |             |                   |                   |          |          |          |    |   |   |   |           |                           |                        |        |   |     |
|     |             |                   |                   |          |          |          | 0  |   |   |   |           |                           | 0                      |        |   |     |
|     |             |                   |                   |          |          |          |    |   |   |   |           |                           |                        |        | • | +   |
|     |             |                   |                   |          |          |          |    |   |   |   |           | Display si<br>Size : 50 > | <b>ze:</b> 600 × 50 cm | 650 cm |   | -   |

Fig. 1.15: Auto Calibration tab with device calibrated

After completing the auto calibration, you can proceed with the TWR ranging or AoA evaluation as described in the previous section.

# QOUND

### **Revision History**

| Version            | Date       | Comment                                                                                                    |
|--------------------|------------|----------------------------------------------------------------------------------------------------|
| DW3_QM33_SDK_1.0.0 | 2024-08-22 | <ul> <li>Added Required Tools section.</li> <li>Added Flashing the development kit section.</li> <li>Updated Ranging and AoA Evaluation section: <ul> <li>Content divided into subsections: FiRa Configuration, Device Configuration and TWR Ranging.</li> <li>Added information about calibration and configuration.</li> <li>Updated GUI images to the latest version.</li> </ul> </li> <li>Updated target board images and their descriptions.</li> </ul> |
| DW3_QM33_SDK_0.1.1 | 2022-11-03 | Initial release                                                                                                    |